Mega User

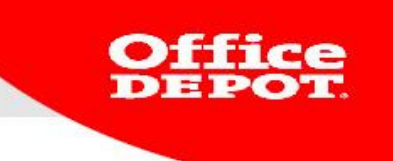

# Mega User

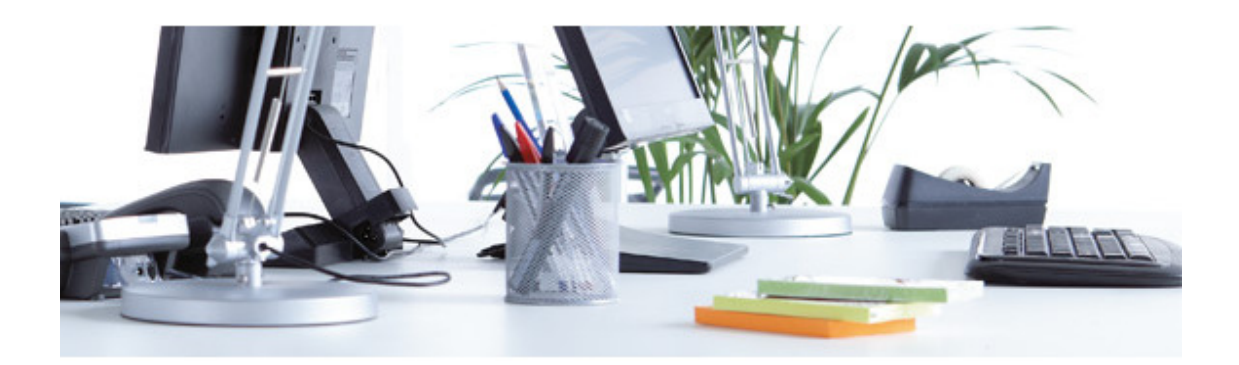

Version 2013 ebusiness@officedepot.nl 1

# Mega Users on ODO

1. If you are a mega user you can log in with the name that you have received. You fill out the window below and then click **LOGIN**.

| Returning customers<br>In order to access your account information, shopping<br>lists, and order history, please enter your login name<br>and password. |                                                                                    |  |  |
|----------------------------------------------------------------------------------------------------|------------------------------------------------------------------------------------|--|--|
| Login Name:<br>Password:                                                                                                    | Forgot your login name/password?                                                   |  |  |
|                                                                                                    | Remember my login on this<br>computer<br>(Cookies must be enabled for auto-login.) |  |  |

1. You now enter the Office Depot website. To become a mega user click on **My Profile** in the top right and you will see the screen transform to a switch account like the one in this example

Account Number: 0005641652 Welcome, MEGA USER of Office Depot - **Logout** You are managing account 0005641652 select account

Version 2013 ebusiness@officedepot.nl Office

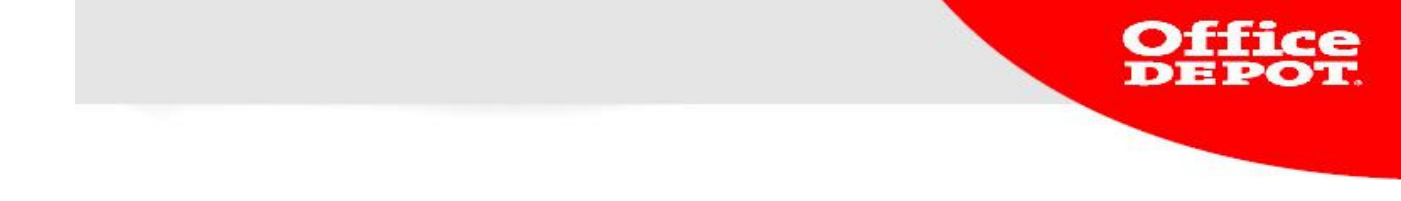

2. You now can select the option **select account**. Click it to select another user:

|               | account id | Account name |                |
|---------------|------------|--------------|----------------|
| o             | 0005641652 | Office Depot |                |
| nild Accounts |            |              |                |
|               |            |              | Result 1 - 4 o |
| Current       | account id | Account name |                |
| c             | 0005641651 | Office Depot |                |
| 0             | 0005641653 | Office Depot |                |
|               |            | Office Depot |                |
| o             | 0005641654 |              |                |

### Select a child account

The top account is the one you have logged in with. You will also be shown users linked to your account that you can switch to.

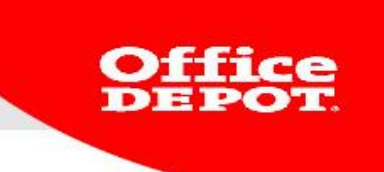

3. If you want to switch to another customer code, check the user ID and click **SELECT**.

## Edit Active Users

| Select a User                                                                                                    |                 |        |            |  |
|----------------------------------------------------------------------------------------------------|-----------------|--------|------------|--|
| Type the first few characters of a user name or login and click "Search" for a list of Valid Users    Search By: User Id |                 |        |            |  |
| Result 1 - 3 of 3                                                                                                    | 3               |        |            |  |
| User Id                                                                                                    | User            | Active | Super User |  |
| STANDARD                                                                                                    | ANNUAL STANDARD | Yes    | No         |  |
| Budget1                                                                                                    | REGULAR USER    | Yes    | No         |  |
| Budget                                                                                                    | SUPER USER      | Yes    | Yes        |  |
| CANCEL                                                                                                    |                 |        |            |  |

Click on the user ID to make changes.

Version 2013 ebusiness@officedepot.nl

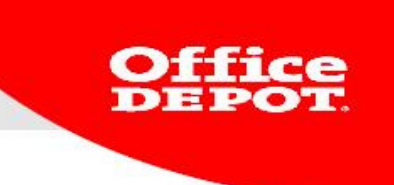

In the top right corner the current account is displayed. This is also shown above the user settings:

|    |                                                                                            |                                                                                                | You а                                                                        | Account N<br>Welcome, MEGA USER of Of<br>ire managing account 000564 | umber: 0005641652<br>fice Depot - <b>Logout</b><br>1655 select account |
|----|--------------------------------------------------------------------------------------------|------------------------------------------------------------------------------------------------|------------------------------------------------------------------------------|----------------------------------------------------------------------|------------------------------------------------------------------------|
|    | Furniture 🗸 🗸                                                                              | Office Products $\sim$                                                                         | Technology                                                                   | 🗸 🛛 My Profile                                                       |                                                                        |
|    | GO                                                                                         | V                                                                                              | ïew All Products A-Z                                                         | Ink & Toner   Paper                                                  | Bulletin Board                                                         |
| р, | ARD Account                                                                                |                                                                                                |                                                                              |                                                                      |                                                                        |
|    | Account Administra                                                                         | tion                                                                                           |                                                                              |                                                                      |                                                                        |
|    | Account Settings<br>Manage this user's contact<br>information, subscriptions and<br>logins | ANNUAL STANDARD<br>000-0000000<br>E-<br>BUSINESS.BENELUX@OFFICEDEP<br>EDIT CONTACT INFORMATION | Subscriptions &<br>• Email Preference<br>• Subscriptions<br>• Login Settings | Settings<br>98                                                       |                                                                        |

If you want to switch account again, simply click select account (top right).

Version 2013 ebusiness@officedepot.nl

5

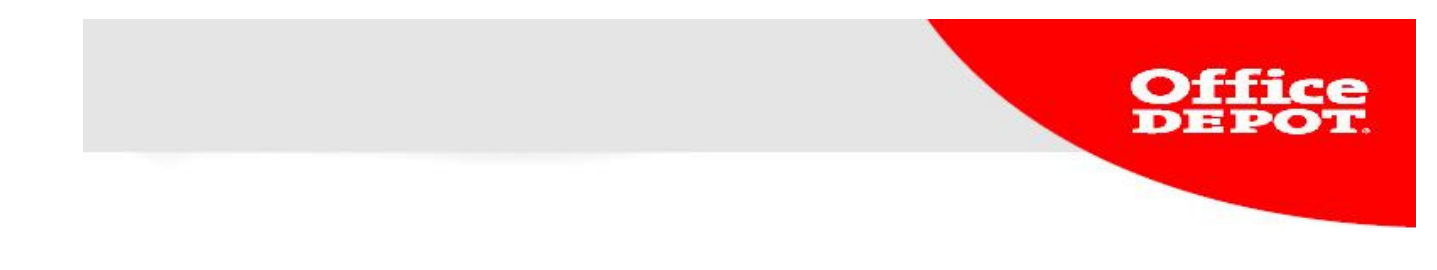

## Placing an Order as a Mega User Using a Different Customer Code

A mega user can place orders for linked customer codes (purchasers). To do so the mega user needs to be logged in.

First, the mega user has to switch to the purchaser in question.

1. Click **Select a Shopper** (left side).

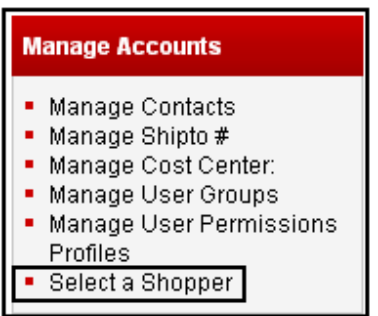

2. Click on the required User Id

| Select a User                                                                                                    |                 |        |            |  |
|----------------------------------------------------------------------------------------------------|-----------------|--------|------------|--|
| Type the first few characters of a user name or login and click "Search" for a list of Valid Users    Search By: User Id |                 |        |            |  |
| Result 1 - 3 of 3                                                                                                    |                 |        |            |  |
| User Id                                                                                                    | User            | Active | Super User |  |
| STANDARD                                                                                                    | ANNUAL STANDARD | Yes    | No         |  |
| Budget1                                                                                                    | REGULAR USER    | Yes    | No         |  |
| Budget                                                                                                    | SUPER USER      | Yes    | Yes        |  |
| CANCEL                                                                                                    |                 |        |            |  |

Once this is done, the following message will appear:

| Attention! If you switch user, your shopping cart will be emptied. Click on the button agree to continue, click on the button can<br>return to your own account |       |        |  |
|----------------------------------------------------------------------------------------------------|-------|--------|--|
|                                                                                                    | AGREE | CANCEL |  |
| 'Agree" to continue.                                                                                                    |       |        |  |

Version 2013 ebusiness@officedepot.nl

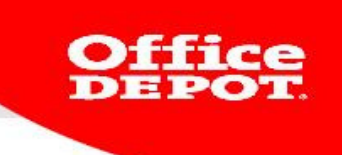

3. The top of the page shows for which shopper you are placing an order.

Account Number: 0005641652 Welcome, MEGA USER of Office Depot - Logout You are managing account 0005641655 You are shopping for user ANNUAL STANDARD Cancel

4. The order subsequently can be placed in the usual manner. The order confirmation will be sent to the affiliate the order was placed for. It looks the same as always but bears the names of the shopper and the person the order was placed for.

| POT.                             |                                                                                                    |                                                                                                    |                                                                                                    |                                                                                                    |
|----------------------------------|----------------------------------------------------------------------------------------------------|----------------------------------------------------------------------------------------------------|----------------------------------------------------------------------------------------------------|----------------------------------------------------------------------------------------------------|
| 7                                |                                                                                                    |                                                                                                    |                                                                                                    |                                                                                                    |
|                                  |                                                                                                    | Details:                                                                                                    |                                                                                                    |                                                                                                    |
| ANNUAL STA<br>No approver        | NDARD on 7/29/13<br>found. Please contact your account ad                                                                                                    | lministrator in order to releas                                                                                                    | se the order.                                                                                                    |                                                                                                    |
| uer:                             |                                                                                                    |                                                                                                    |                                                                                                    |                                                                                                    |
| 3203276523                       |                                                                                                    | Username:                                                                                                    | MEGA USER                                                                                                    |                                                                                                    |
| ANNUAL STANDARD<br>7/29/13       |                                                                                                    | Customer number:                                                                                                    | 0005641655                                                                                                    |                                                                                                    |
|                                  |                                                                                                    | Contact:                                                                                                    | ANNUAL STANDARD                                                                                                    |                                                                                                    |
| Authorization profile: This o    | der has exceeded your overall budget.                                                                                                    | Cost center:<br>Comments:                                                                                                    | STANDARD                                                                                                    |                                                                                                    |
|                                  |                                                                                                    |                                                                                                    |                                                                                                    |                                                                                                    |
| Product description              | Order-<br>Quantity                                                                                                    | Unit price                                                                                                    | Unit of measure                                                                                                    | Extended<br>Price                                                                                     |
| PK10 SCHRIFT RUIT ASSORTI A4 5 I | IM 36 VEL 20                                                                                                    | € 7,29                                                                                                    | PAK                                                                                                    | €                                                                                                    |
|                                  |                                                                                                    |                                                                                                    | Subtotal: €                                                                                                    |                                                                                                    |
|                                  | POT.<br>ANNUAL STAT<br>No approver<br>der:<br>3203276523<br>ANNUAL STANDARD<br>7/29/13<br>Held for Approval:<br>Authorization profile: This or<br>Product description<br>PK10 SCHRIFT RUIT ASSORTI A4 5 M | ANNUAL STANDARD on 7/29/13<br>No approver found. Please contact your account ac<br>der:<br>3203276523<br>ANNUAL STANDARD<br>7/29/13<br>Held for Approval:<br>Authorization profile: This order has exceeded your overall budget<br>Product description<br>Product description Order-<br>Quantity<br>PK10 SCHRIFT RUIT ASSORTI A4 5 MM 36 VEL 20 | Product description Order-<br>Quantity Unit price<br>Contact:   Product description Order-<br>Quantity Unit price<br>Contact: | Details:   ANNUAL STANDARD on 7/29/13   Details:   MEGA USER   3203276523         MEGA USER   7/29/13 |

We received the following order number 3203276523 that was placed by MEGA USERThis order is pending approval.

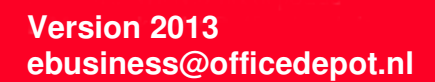